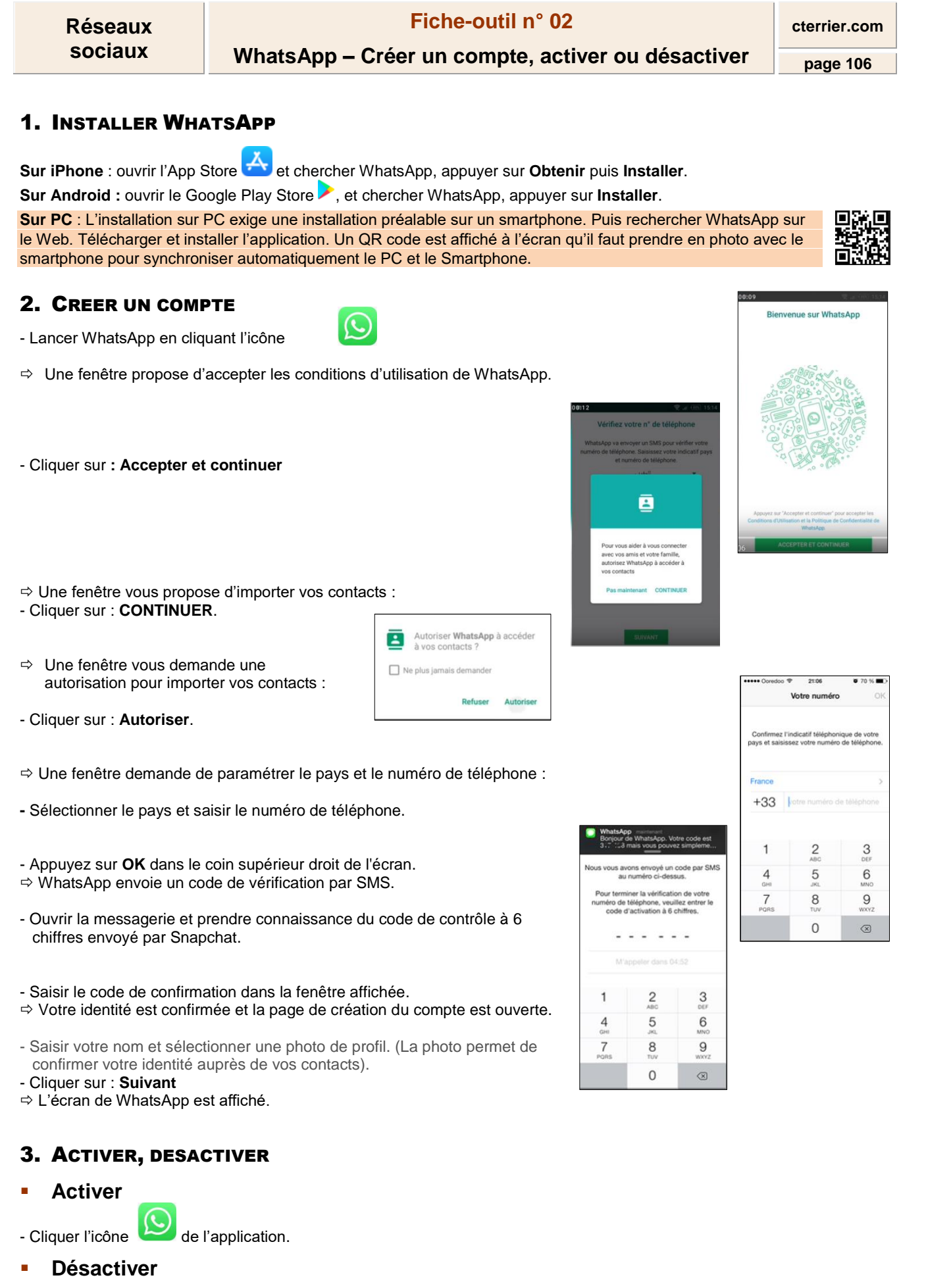

- Ouvrir une autre application